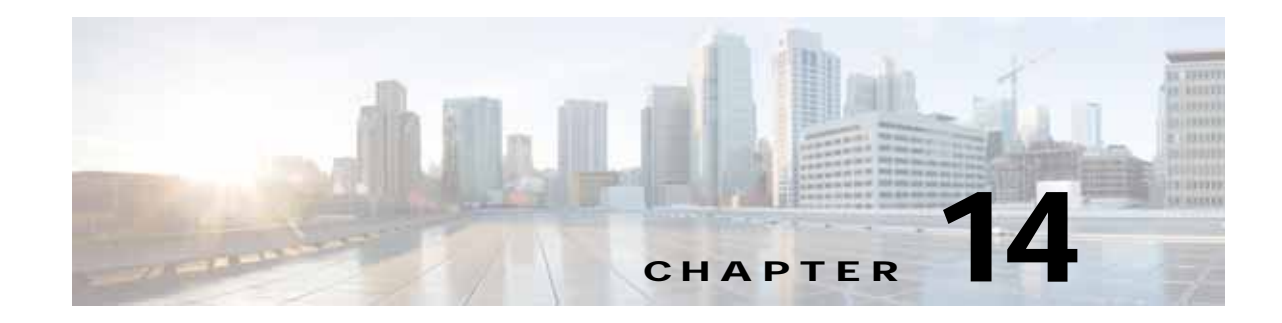

# **Configuring Virtual Blades**

This chapter describes how to configure virtual blades, which are computer emulators that reside in a WAE or WAVE device. A virtual blade allows you to allocate WAE system resources for use by additional operating systems that you install on the WAE hardware. You can host third-party applications in the isolated environment provided by a virtual blade. For example, you could configure a virtual blade in a WAE device to run Windows printing and domain lookup services.

For detailed information on installing and configuring Windows on a virtual blade, see the *Cisco WAAS Installation and Configuration Guide for Windows on a Virtual Blade*.

Virtual blades are supported on all WAVE devices and on certain models of WAE devices. Virtual blades are not supported on WAVE devices operating as AppNav Controllers. On unsupported WAE devices, the virtual blade configuration screens are nonfunctional.

Note

Throughout this chapter, the term WAAS device is used to refer collectively to the WAAS Central Managers, WAEs, and WAVEs in your network. The term WAE refers to WAE and WAVE appliances, WAE Network Modules (the NME-WAE family of devices), and SM-SRE modules running WAAS.

This chapter contains the following sections:

- About Virtual Blades, page 14-1
- Preparing to Use Virtual Blades, page 14-3
- Configuring Virtual Blades, page 14-4
- Enabling and Disabling Virtual Blades, page 14-8
- Copying a Disk Image to a Virtual Blade, page 14-10
- Backing Up and Restoring a Virtual Blade, page 14-11

### **About Virtual Blades**

Virtual blades act as computer emulators within your WAAS device. You can install a guest operating system and applications on the virtual blade to work with your WAAS system and provide additional services for the users on your network.

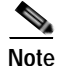

WAAS virtual blades can host Windows Server 2003, 2008, and 2008 R2 operating systems with a broad range of services including, but not limited to, Windows services like Active Directory, Print Services, DHCP, SCCM, and DNS services, plus third-party and custom developed applications.

Each virtual blade has its own virtualized CPUs, memory, firmware, disk drives, CD drives, and network interface cards. A virtual host bridge controls communications between the virtual blade, your WAAS device, and the rest of your WAAS network.

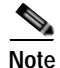

When you configure a virtual blade on your WAAS device, system resources are reserved for the virtual blade. These resources are not available to your WAAS system, even if the virtual blade is not active. This can affect the performance of your WAAS system.

Each virtual blade includes a Virtual Network Computing (VNC) server that allows you to use a VNC client to connect to the virtual blade console so that you can observe and manage the guest operating system. The VNC client will need the IP address of the virtual blade console, which is the IP address of the WAAS device with the virtual blade number specified after a colon (for example: 10.10.10.40:1).

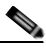

Note

The VNC client adds 5900 to the virtual blade number to determine the port to connect to on the virtual blade. For virtual blade 1 this would be port 5901. An alternate way of specifying the port number is to specify the IP address followed by a space and then the actual port number, for example: 10.10.10.40 5901.

With a virtual blade you can perform the following activities:

- Configure system characteristics of the virtual blade environment
- Install an operating system and applications
- Configure the network flow to and from the virtual blade
- Start and stop the virtual blade

Table 14-1 lists an overview of the steps required to set up and enable one or more virtual blades on your WAAS device.

| Ste | р                                              | Description                                                                                                    |
|-----|------------------------------------------------|----------------------------------------------------------------------------------------------------|
| 1.  | Prepare your WAE for using virtual blades.     | Enables the virtual blade feature on your<br>WAE-674 (not necessary on other platforms). See<br>the "Preparing to Use Virtual Blades" section on<br>page 14-3.                                                                               |
| 2.  | Configure the virtual blade system parameters. | Sets up system resources and interfaces for your virtual blade. See the "Configuring Virtual Blades" section on page 14-4.                                                                                                    |
| 3.  | Start the virtual blade on your WAE.           | Starts the virtual blade running. See the "Enabling<br>and Disabling Virtual Blades" section on<br>page 14-8.                                                                                                    |
| 4.  | Transfer files to the virtual blade.           | Copies files to the WAAS device hard drive for use<br>by your virtual blade. See the "Copying a Disk<br>Image to a Virtual Blade" section on page 14-10,<br>and see the "Backing Up and Restoring a Virtual<br>Blade" section on page 14-11. |

# **Preparing to Use Virtual Blades**

| This p<br>You c             | procedure applies only to WAE-674 devices. Virtual blades are always enabled on WAVE platforms annot disable a virtual blade on a WAVE device.                                                                                                    |
|-----------------------------|----------------------------------------------------------------------------------------------------|
| Befor                       | e you configure and enable a virtual blade on your WAE-674 device, follow these steps:                                                                                                    |
| Ensur<br><mark>Softw</mark> | e that the Virtual-Blade license is installed on the device. For more information, see the "Managing<br>are Licenses" section on page 10-3.                                                                                                    |
| From                        | the WAAS Central Manager menu, choose <b>Devices</b> > <i>device-name</i> .                                                                                                    |
|                             |                                                                                                    |
| Note                        | You can enable and configure virtual blades only on application accelerators, not on Central Manager devices or ANCs, and only on individual WAAS devices. You cannot configure virtual blades on device groups.                                                            |
| Choo                        | se <b>Admin &gt; Virtualization &gt; General Settings</b> . The General Settings window appears                                                                                                    |
| Check                       | <b>Enable Virtualization</b> to enable virtualization                                                                                                    |
|                             |                                                                                                    |
| <u>Note</u>                 | If virtualization is enabled, it can be disabled only by reinstalling WAAS using the recovery CD                                                                                                    |
| Note                        |                                                                                                    |
| Click                       | Submit.                                                                                                    |
| You a<br>After              | re prompted to confirm that you want to modify general settings. Doing so will reboot the WAE. the reboot, the WAE will have a disk partition and other resources reserved for virtual blade use.                                                                           |
|                             |                                                                                                    |
| Note                        | You will not be able to undo this change unless you restore the WAE from the Recovery CD.                                                                                                    |
|                             |                                                                                                    |
| Note                        | When you configure a virtual blade on your WAE device, system resources are reserved for the virtual blade. These resources are not available to your WAAS system, even if the virtual blade is not active. This can affect the performance of your WAAS system.            |
| Click                       | <b>OK</b> . The WAE restarts.                                                                                                    |
| Locat<br>that y<br>drive.   | e the disk or image of the operating system that you want to run on the virtual blade. Make sure<br>ou either have the CD-ROM available, or that you have copied the disk image to the WAE hard<br>See the "Copying a Disk Image to a Virtual Blade" section on page 14-10. |

To enable virtualization with the WAAS CLI, use the virtual-blade global configuration command.

## **Configuring Virtual Blades**

This section describes how to configure a new virtual blade or edit an existing blade. You can configure resources such as the virtual blade number, description, boot method, disk allocation, CPU list, and other parameters. Note that after a virtual blade is initially configured, the only resource parameters that can be changed are memory and the bridged interface. To change these parameters on a virtual blade, stop the virtual blade first, then start the virtual blade after making changes.

To configure a virtual blade on your WAAS device, follow these steps:

- **Step 1** From the WAAS Central Manager menu, choose **Devices** > *device-name*.
- Step 2 Choose Admin > Virtualization > Virtual Blades. The Virtual Blade Entries window appears (see Figure 14-1).

| Eiguro 11-1 | Virtual Rlado   | Entrios I | ist Window    |
|-------------|-----------------|-----------|---------------|
| riaure 14-1 | VIII LUAI DIAUE | Entries L | _ιςι ννιπαονι |

| Virtual Blade Entr   | les for WAE, 574 | JG-DC1-2 (O Refres | in S Print  |                      |
|----------------------|------------------|--------------------|-------------|----------------------|
| Virtual Blade Entrie | 15               |                    |             |                      |
| Blade Number +       | Description      | Disk Space (GB)    | Memory (MB) | Status               |
| 1                    | 2003 Server      |                    | 512         | PARTIALLY CONFIGURED |
| 2                    | 2008 Server      | 20                 | 1024        | STOPPED              |

Any existing virtual blades are displayed in the Virtual Blade Entries list.

**Note** Status is not available for virtual blades running on WAAS version 4.1.1, so the status column shows NOT AVAILABLE. To get status, see the virtual blade Actions window (see Figure 14-3 on page 14-9).

**Step 3** Click the **Edit** icon next to the virtual blade that you want to configure, or click the **Create** button to create a new virtual blade. The Virtual Blade configuration window appears (see Figure 14-2).

|                |                      |                                                                                                    | Virtual Blad             | e                            |                       |                     |          |          |
|----------------|----------------------|----------------------------------------------------------------------------------------------------|--------------------------|------------------------------|-----------------------|---------------------|----------|----------|
| Blade Number.* | 1                    |                                                                                                    |                          | Description:                 | Win2008               |                     |          |          |
| AutoStart:     | 2                    |                                                                                                    |                          | Boot From:*                  | cd-rom                | 8                   |          |          |
| CD Image:      | disk 💌               | /local1/vbs/w2008.iso                                                                                           | Browse                   | Floppy Image:                | 1                     |                     |          |          |
| Disk(s):*      | 40                   | Upto 4 disks - space separated                                                                                  | (1-242) GB               | Memory.*                     | 1024                  | (512-1024) MB       | E:       |          |
| Disk Emulation | IDE 💌                |                                                                                                    |                          | NIC Emulation:               | rtl8139 👻             |                     |          |          |
| CPU Emulation: | qemu64 💌             |                                                                                                    |                          | Virtual CPU Alloc            | ation CPU 1:          | 2                   | CPU 2:   |          |
| Virtual Inte   | rfaces Add           | Delete                                                                                                    |                          |                              |                       |                     |          |          |
|                | Inte                 | irface Name                                                                                                    | Bridge                   | i                            |                       | MAC Address         |          |          |
| 0              |                      | 1                                                                                                    | 1                        |                              |                       | 00 21 DB AC 10      | 26       |          |
| Add/Edit In    | iber:*               | Bridge Group Number: * 1                                                                                        | ×                        |                              | MAC Address:          | 00:21:D8:AC         | 10.26    | Generate |
| Add to List    | Cancel               |                                                                                                    |                          |                              |                       |                     |          |          |
|                | configuration on thi | is page may not have any effect on                                                                              | the WAE (Individual or a | part of slevice group        | i until it is upprade | d to version 4.1 as | or above |          |
| 1 Some or all  |                      | Contraction of the second second second second second second second second second second second second second s |                          | and the second second second | ALLED CONTRACTOR      | COMPLEX STREET      |          |          |

*Figure 14-2 Virtual Blade Configuration Window* 

- **Step 4** Configure the virtual blade system parameters as needed to run your operating system and applications:
  - **a**. If you are creating a new virtual blade, type the number of the virtual blade that you want to create in the Blade Number field.

The number of virtual blades you can configure depends on which model of WAAS appliance you are using, and the amount of memory installed in that appliance.

- **b.** (Optional) In the Description field, type a brief description of the virtual blade.
- c. (Optional) Check Autostart to set the virtual blade to start automatically whenever the WAE starts.
- d. Choose a source for the virtual blade to boot from by using the Boot From list, as follows:
  - Choose cd-rom (the default) to boot the virtual blade from a physical CD or a CD image (.iso image file stored in the /local1/vbs directory). Use this choice before you have installed a guest OS, to boot from a guest OS installer CD.
  - Choose **disk** to boot the virtual blade from a guest OS installed on the WAAS device hard drive. Use this choice after you have installed a guest OS, to boot from the installed guest OS.
  - Choose network to boot the virtual blade from a network location (requires PXE to be enabled on your network). Use this choice to install the same version of software to many virtual blades, or to boot each virtual blade with a complete OS stored and managed in a centralized network location.

If you are network booting to install the guest OS, you may want to configure the virtual blade to boot from the disk on subsequent boots. You can do this by modifying the **boot from** parameter while the virtual blade is running.

- e. Specify the location of a CD image by using the CD Image list. If you specified **cd-rom** for the Boot From list, the CD Image setting is required and configures the location of the boot image. If you specified **disk** or **network** for the Boot From list, the CD Image setting is optional and configures the location of a CD-ROM image that is made available to the guest OS (but is not used for booting). The choices for the CD Image are as follows:
  - Choose **cd-rom** to read the CD image from a physical CD in the WAAS device CD-ROM drive.

Choose disk to read the CD image from an ISO file on the WAAS device hard drive. If you choose disk, click the Browse button and select the ISO file from the /local1/vbs directory. The Browse button is shown only if there are files in the /local1/vbs directory. If you need to copy an ISO file to the /local1/vbs directory, see the "Copying a Disk Image to a Virtual Blade" section on page 14-10.

The CD image can be changed during operation, from the Virtual Blade Actions page, by clicking **Eject CD-ROM**, followed by clicking **Use CD-ROM** or specifying an ISO disk image and clicking **Set Image**.

- f. If you want to reserve resources for a virtual floppy disk on your virtual blade, enter the pathname of the floppy disk image in the Floppy Image field. The path must be /local1/vbs/*filename*.
- **g**. In the Disk Space field, enter the size of the virtual hard disk, in Gigabytes, that you want to allocate for the virtual blade.

You can configure up to four virtual hard disks on the virtual blade by specifying four hard disk sizes, separated by spaces, as shown in Figure 14-2. If you are using IDE disk emulation, you must specify 0 for the size of the third disk, because this IDE bus position is used for a CD-ROM.

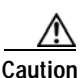

Do not use this Central Manager window to manage a virtual blade on a WAAS device that is running WAAS version 4.1.1 if multiple virtual hard disks are configured on the virtual blade. If you use this Central Manager window to change any part of the virtual blade configuration of a WAAS device running WAAS version 4.1.1 that already has multiple virtual hard disks configured, the Central Manager removes the disk configuration for all disks after the first disk and erases the other virtual disks.

You cannot configure multiple virtual hard disks from the Central Manager for WAAS devices that are running WAAS version 4.1.1. Instead, use the **disk** virtual blade configuration command from the CLI on the WAE.

**h**. In the Memory field, allocate the amount of WAE memory, in Megabytes, that you want to make available for the virtual blade.

The amount of memory that can be allocated for a virtual blade depends on the amount of memory in your WAE or WAVE appliance, and on the amount of memory that is assigned to other virtual blades. The minimum amount of memory that you can allocate for a single virtual blade is 512 MB.

i. In the Disk Emulation list choose the type of disk emulation that the virtual blade uses. Choose IDE.

**IDE** specifies an IDE (ATA) type disk emulator. **Virtio** specifies a generic disk controller emulator optimized for virtual machines.

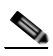

**Note** If you select the virtio emulator, you must have the paravirtualization (PV) drivers installed on your system and you must validate this configuration. Virtio for disk emulation is provided on an experimental basis only and is not a supported feature.

j. On the NIC Emulation list, choose the type of network interface card emulation that the virtual blade uses. Choose **rtl8139**, **E1000**, or **virtio**.

Rtl8139 specifies a Realtek network card emulator, E1000 specifies an Intel PRO/1000 network card emulator, and virtio specifies a generic NIC emulator optimized for virtual machines. If you choose the virtio emulator, you must have the paravirtualization (PV) drivers installed on your system. (See the "Installing Paravirtualization Drivers" section on page 14-8.)

k. On the CPU Emulation list, choose the type of CPU emulation that the virtual blade uses. Choose **qemu64** (for a 64-bit processor emulator) or **qemu32** (for a 32-bit processor emulator).

I. In the Virtual CPU Allocation field, choose each CPU to assign to the virtual blade.

If you choose multiple CPUs, the CPUs are used in SMP mode. If two CPUs are available, by default odd numbered virtual blades use CPU 1, and even numbered virtual blades use CPU 2. If four CPUs are available, by default virtual blades are distributed among the CPUs; virtual blades 1 through 4 use CPUs 1 through 4, respectively, and virtual blades 5 and 6 again use CPUs 1 and 2, respectively.

You may configure any combination of CPUs; however enabling a virtual blade to use more than one core in SMP mode may interfere with another virtual blade using the same core. In this case, a warning appears.

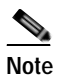

e A running virtual blade can be moved between CPUs, but the virtual blade must be stopped to add or remove CPUs.

The number of CPUs available for virtual blades depends on the device. Half the CPUs on a device are reserved for the WAAS software. If no virtual blades are started, all CPUs are used for the WAAS software.

- Step 5 Configure the bridge that you want to use between the virtual blade and the physical interfaces on your WAE by doing the following:
  - **a**. Configure a bridge group and a bridge virtual interface, and add a physical interface to the bridge group as described in the "Bridging to a Virtual Blade Interface" section on page 6-18.
  - b. In the Virtual Interfaces pane, click the Add button.
  - c. In the lower part of the Virtual Interfaces pane, under Add/Edit Interface, in the **Interface Number** field enter the virtual blade interface to be bridged. Valid values are 1 or 2.
  - **d**. In the Bridge Group Number drop-down list, choose the bridge group in which to place the virtual blade interface.
  - e. In the MAC Address field, enter a MAC address for the bridged interface or click **Generate** to have WAAS generate the MAC address for you.
  - f. Click Add to List to add the virtual interface to the Virtual Interfaces list.
- Step 6 In the Virtual Interfaces pane, click the radio button of the virtual interface that you want to use.
- Step 7 Click Submit.

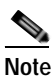

To access the virtual blade console use the IP address of the bridge virtual interface, with the virtual blade number specified as the port number (separated by a colon). For example if you bridged to the BVI interface with an IP address of 10.10.10.20, use **10.10.10.20:1** to get to the virtual blade 1 console.

To configure virtual blades with the WAAS CLI, use the following commands:

- virtual-blade (to enter virtual blade configuration mode)
- (config-vb) autostart to enable autostart
- (config-vb) boot to set the boot device
- (config-vb) cpu-list to configure the CPU list
- (config-vb) description to enter a description for the virtual blade
- (config-vb) device to define the CPU, NIC, and disk emulators

- (config-vb) disk to allocate disk space for the virtual blade
- (config-vb) interface to bridge a virtual blade interface to a bridge group
- (config-vb) memory to allocate system memory for the virtual blade
- (config-vb) vnc to disable the VNC server on the virtual blade (it is enabled by default)

#### **Installing Paravirtualization Drivers**

To install paravirtualization drivers, perform the following steps:

Step 1 Download the paravirtualization drivers file (virtio-drivers.iso) from the Cisco.com Software Download website in the WAAS Tools area.

The VirtIO network drivers are available for the following Windows operating systems:

- Windows 2003 32-bit and 64-bit
- Windows Server 2008 32-bit and 64-bit
- Windows Server 2008 R2 64-bit
- Step 2 Copy the virtio-drivers.iso to the /vbs directory of your WAAS device using the following command: wae# copy ftp disk *ip\_address source\_dir* virtio-drivers.iso vbs/virtio-drivers.iso

Where *ip\_address* and *source\_dir* are the IP address and source directory of the FTP server.

Step 3 Load the virtio-drivers.iso file on the virtual blade using the following command:

```
wae# virtual-blade 1 cd disk vbs/virtio-drivers.iso
```

- Step 4 Choose one of the following driver methods for the installation:
  - To install the driver for 2008 or 2008 R2 64-bit, execute the following command from a Windows command shell:

c:\pnputil -i -a d:\inf\amd64\Win2008\netkvm.inf

• To install the driver for 2008 32-bit, execute the following command from a Windows command shell:

c:\pnputil -i -a d:\inf\i386\Win2008\netkvm.inf

- To install the driver for Windows 2003, open Windows explorer and change the directory to one of the following:
  - d:\inf\i386\Win2003
  - $d:\inf\amd64\Win2003$

Then right click netkvm.inf and select Install from the pop-up context menu.

## **Enabling and Disabling Virtual Blades**

To enable or disable a virtual blade on your WAE, follow these steps:

**Step 1** From the WAAS Central Manager menu, choose **Devices** > *device-name*.

Step 2 Choose Admin > Virtualization > Actions. The Virtual Blade Actions window appears (see Figure 14-3).

|                                           | Virtual Blade A                                                                 | tions                                              |                |
|-------------------------------------------|---------------------------------------------------------------------------------|----------------------------------------------------|----------------|
| Virtual Blade (running) : 1 💌 Status      | virtual-blade 1<br>config:<br>description 1st virtual macl<br>device cpu qemu64 | ine                                                | Refresh Status |
|                                           | Basic                                                                           |                                                    |                |
| Stop Virtual Blade                        | Shutdown Timeout:                                                               | seconds                                            |                |
| Stan Vinual Blade                         | Startup Delay:                                                                  | seconds                                            |                |
|                                           | CD-ROM                                                                          |                                                    |                |
| Eject CD-ROM                              |                                                                                 |                                                    |                |
| Use CD-ROM                                |                                                                                 |                                                    |                |
| image Source On Disk:                     | Set Im                                                                          | 9*                                                 |                |
| i Some or all actions performed on this p | age may not have any effect on the                                              | WAE until it is upgraded to version 4.1 x or above |                |
|                                           |                                                                                 |                                                    | _              |
| ote: - Required Field                     |                                                                                 |                                                    |                |

Figure 14-3 Virtual Blade Actions Window

**Step 3** In the Virtual Blade list, choose the virtual blade that you want to enable or disable. The status of the virtual blade is displayed in the Status field.

The default selection for the Virtual Blade list is All. When All is selected, the Status field displays the current status for all virtual blades.

- Step 4 Click Start Virtual Blade to enable the selected virtual blade.
  - (Optional) Enter a startup delay by typing a value, in seconds, in the **Startup Delay** field.

The startup delay can be used to give you time to connect a VNC session to the console before the virtual blade boots, so you can observe the initial startup.

- Step 5 Click Stop Virtual Blade to disable the selected virtual blade.
  - (Optional) To give the virtual blade operating system time to shut down the virtual blade after you click the Stop Virtual Blade button, enter a value (in seconds) in the Shutdown Timeout field.

The shutdown timeout provides a delay period during which the operating system can shutdown gracefully. If the operating system has not shut down the virtual blade by the end of this period, WAAS cancels the shutdown.

If you set the Shutdown Timeout to 0, WAAS forces a shutdown immediately. A forced shutdown is comparable to pulling the power cord on a real computer.

To avoid losing data in open programs running on the virtual blade, it is safer to have the operating system perform the shutdown.

Step 6 Click **Refresh Status** to refresh the status of the virtual blade after you make a change.

During virtual blade operation, the CD image can be changed by clicking **Eject CD-ROM**, followed by clicking **Use CD-ROM** (for a physical CD) or specifying an ISO disk image and clicking **Set Image**.

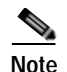

The operating system on your virtual blade does not shut down and restart when you reboot a WAAS device. When you reboot a WAE or WAVE device, the WAAS software saves the virtual blade in its current state and then restores that state when the reboot is complete.

To enable a virtual blade with the WAAS CLI, use the **virtual-blade** *n* **start** EXEC command. To disable a virtual blade, use the **virtual-blade** *n* **stop** EXEC command.

To eject a CD or virtual CD image, use the virtual-blade *n* cd eject EXEC command.

To use a new CD that has been inserted in the CD-ROM drive, use the **virtual-blade** *n* **cd cd-rom** EXEC command.

To use a new CD ISO image from the WAE /local1/vbs directory, use the **virtual-blade** *n* **cd disk** *pathname* EXEC command.

### Copying a Disk Image to a Virtual Blade

If you want to boot from a disk image stored on the WAAS device hard drive, you must copy that image file to the virtual blade staging area under the following directory: /local1/vbs.

To copy a disk image file to the /local1/vbs directory on your WAE, follow these steps:

- **Step 1** From the WAAS Central Manager menu, choose **Devices** > *device-name*.
- Step 2 Choose Admin > Virtualization > File Transfers. The Virtual Blade File Transfers window appears (see Figure 14-4).

|                   | Virtual                    | I blade file Transfers         |
|-------------------|----------------------------|--------------------------------|
| tatus:            |                            |                                |
|                   |                            | ×                              |
| Start File Trans  | er Refresh Status Cancel F | File Transfer Clear Status Log |
| ile Transfer Type | FTP Image to /local1/vbs   |                                |
| TP Server:        |                            | i Hostname or IP<br>Address    |
| lemote Directory: |                            | Username:                      |
| Remote Filename:  |                            | Password:                      |
|                   | /local1/ubs/               |                                |

Figure 14-4 Virtual Blade File Transfers Window

- **Step 3** In the File Transfer Type list, choose **FTP Image to /local1/vbs** (the default).
- **Step 4** In the FTP Server field, enter the IP address or hostname of the FTP server where the disk image resides.
- **Step 5** In the Remote Directory field, enter the path to the directory on the FTP server where the disk image resides.
- **Step 6** In the Remote Filename field, enter the filename of the disk image.

- Step 7 In the Username and Password fields, enter a valid username and password for the FTP server.
- Step 8 In the Local Filename field, enter the full path and filename where the disk image is to be stored on the WAE device. The directory path must be /local1/vbs/.
- Step 9 Click Start File Transfer to start the file transfer.

File transfer status information is shown in the Status field. To refresh status information, click **Refresh Status**.

To cancel a file transfer, click Cancel File Transfer.

To clear the status information field, click Clear Status Log.

You can also back up and restore virtual blade disk images from this window. For details, see the "Backing Up and Restoring a Virtual Blade" section on page 14-11.

To copy the operating system ISO image to the virtual blade directory by using the CLI, use the **copy ftp disk** EXEC command. For example, the following command copies the boot image winserver.iso from the WAAS directory on FTP server 10.10.10.200 to the virtual blade directory on the WAE device (/local1/vbs/):

wae# copy ftp disk 10.10.200 WAAS winserver.iso /local1/vbs/winserver.iso

## **Backing Up and Restoring a Virtual Blade**

You can back up and restore a virtual blade's disk image. The disk image is the bootable operating system and applications that run on the virtual blade. For example, your virtual blade might have a disk image of Windows Server 2003 running Print Services.

Note

WAAS virtual blades support only the Windows Server 2003 or Window Server 2008 operating systems, and the Active Directory, Print Services, DHCP, and DNS services. Although other operating systems and applications may operate on a virtual blade, the WAAS virtual blade does not support these other operating systems and applications.

To back up a virtual blade disk image to an FTP server, follow these steps:

- Step 1 Stop the virtual blade that you want to back up. To stop a virtual blade from the WAAS Central Manager, use the procedure described in the "Enabling and Disabling Virtual Blades" section on page 14-8.
- **Step 2** From the WAAS Central Manager menu, choose **Devices** > *device-name*.
- Step 3 Choose Admin > Virtualization > File Transfers. The Virtual Blade File Transfers window appears (see Figure 14-4 on page 14-10).
- **Step 4** In the File Transfer Type list, choose **Backup Virtual Blade to FTP**.
- Step 5 In the FTP Server field, enter the IP address or hostname of the FTP server to which you want to back up the virtual blade disk image.
- Step 6 In the Remote Directory field, enter the path to the directory on the FTP server where you want to copy the disk image.
- Step 7 In the Remote Filename field, enter the filename for the disk image.
- **Step 8** In the Username and Password fields, enter a valid username and password for the FTP server.

L

- Step 9 In the Virtual Blade No. field, enter the number of the virtual blade that you want to back up.
- Step 10 In the Disk No. field, enter the number of the virtual blade disk that you want to back up. For backing up a virtual blade running Microsoft Windows Server, always enter 1.
- Step 11 Click Start File Transfer to start the file transfer.

To restore a virtual blade disk image that you previously backed up, follow the procedure above but choose **Restore Virtual Blade from FTP** from the File Transfer Type list.

If a virtual blade is already configured on the WAE, you must remove it before you can restore a virtual blade disk image.

```
Note
```

If the virtual blade configuration was removed before restoring the virtual blade disk image, you must reconfigure the virtual blade after the restore operation. Configure all virtual blade system parameters except for the disk sizes, which are configured by the restore operation.

File transfer status information is shown in the Status field. To refresh status information, click **Refresh Status**.

To cancel a file transfer, click Cancel File Transfer.

To clear the status information field, click Clear Status Log.

At a given time, only a single backup or restore operation can be in progress.

To back up the disk image of a virtual blade on your WAE to an FTP server by using the CLI, use the **copy virtual-blade** EXEC command. For example, the following command transfers the file file.img from disk 1 on virtual blade 1 to FTP server 10.75.16.234:

wae# copy virtual-blade 1 disk 1 ftp 10.75.16.234 / file.img

To restore a disk image to a virtual blade on your WAE, use the **copy ftp virtual-blade** EXEC command. For example, the following command transfers the file file.img from the FTP server 10.75.16.234 to disk 1 on virtual blade 1:

wae# copy ftp virtual-blade 1 disk 1 10.75.16.234 / file.img